## Кассовый аппарат «КАСБИ- 03МФ V2.3.0» с СКНО Краткая инструкция пользователя:

|                                         | праткая инструкция полвзоватсяя.                                                                                                    |                           |
|-----------------------------------------|----------------------------------------------------------------------------------------------------|---------------------------|
| <u>Nº_п/п</u>                           | Что делать                                                                                                    | Отображение на индикаторе |
| 1                                       | Открытие смены                                                                                                    | Vacaun                    |
| 1.                                      | включить выключатель правой ооковой стенке кассы в положение т. происходит                                                                            | кассир                    |
|                                         | автоматическая подготовка к работе аппарата, индикация текущего времени и даты (пла примера 21.01.07.12:00) и на индикаторе подридется режим «Кассир» |                           |
| 2                                       | (для примера 21.01.07, 12.00) и на индикаторе появляется режим «кассир»                                                                               | Т.                        |
| 2.                                      | нажать клавишу «ВВ» для входа в режим «кассир», на индикаторе запрос пароля.                                                                          | Б:                        |
| 3.                                      | Набрать пароль кассира 000001                                                                                                    | Ъ:****                    |
| 4.                                      | Нажать клавишу «ВВ», происходит автоматический вход в режим «Касса»                                                                                   | 1 Kacca                   |
| 5.                                      | Нажать клавишу «ВВ», касса делает запрос на открытие смены                                                                                            | Откр. смену?              |
| 6.                                      | Нажать клавишу «ВВ», выводится чек открытия смены                                                                                                    | Печать                    |
| 7.                                      | После вывода чека открытия смены, нужно сделать Внесение денег.                                                                                       |                           |
|                                         | Нажимаете «СБ» 1 раз, на индикаторе отобразится                                                                                                    | 1 Касса                   |
| 8.                                      | После этого нажать клавишу «+» 1 раз                                                                                                    | 2 Внесение                |
| 9.                                      | Нажать клавишу «BB»                                                                                                    | 0                         |
| 10.                                     | Набрать нужную сумму (например10)                                                                                                    | 10                        |
| 11.                                     | Нажать клавишу «BB»                                                                                                    | Внести?                   |
| 12.                                     | Нажать клавишу «ВВ». Идет печать чека внесения                                                                                                    | 2 Внесение                |
| 13.                                     | После этого нажимать клавишу «+» или «-», что вернутся в режим пробития чеков.                                                                        | 0                         |
| Найти на индикаторе 1Касса и нажать ВВ. |                                                                                                    |                           |
| <u>Пробитие чеков</u>                   |                                                                                                    |                           |
| 14.                                     | Набрать нужную сумму (например12), если копейки, то нажимаете клавишу с                                                                               | 12                        |
|                                         | точкой и вводите копейки                                                                                                    |                           |
| 15.                                     | Нажать клавишу «ВВ»                                                                                                    | 1 12                      |
| 16.                                     | Если нужно пробить еще одну сумму – набрать вторую нужную сумму (например                                                                             | 20                        |
|                                         | 20)                                                                                                    |                           |
| 17.                                     | Нажать клавишу «ВВ»                                                                                                    | 2 20                      |
| 10                                      |                                                                                                    |                           |
| 18.                                     | пажать клавишу «итог»                                                                                                    | = 32                      |
| 19.                                     | Нажать клавишу «ВВ», печатается чек                                                                                                    | = 32                      |
| •                                       | <u>Работа по безналу</u>                                                                                                    |                           |
| 20.                                     | После формирования чека как показано выше, после нажатия клавиши «Итог»                                                                               | Б 32                      |
|                                         | нажимаем клавишу «ФЦ»                                                                                                    | F 22                      |
| 21.                                     | пажимаем «ВВ», печатается чек оезналичного расчета                                                                                                    | Б 32                      |
|                                         | Работа комбинированной оплаты                                                                                                    | 1                         |
| 22.                                     | Набрать нужную сумму (например10)                                                                                                    | 10                        |
| 23.                                     | Нажать клавишу «ВВ»                                                                                                    | 1 10                      |
| 24.                                     | Нажать клавишу «Итог»                                                                                                    | = 10                      |
| 25.                                     | Набрать сумму, получаемую от клиента наличных денег (например 3)                                                                                      | <u>H</u> 3                |
| 26.                                     | Нажать клавишу «BB»                                                                                                    | Нет налич!                |
| 27.                                     | Нажать клавишу «÷»                                                                                                    | Доплата БН                |
| 28                                      | Нажимаем «BB» печатается чек комбинированной оплаты                                                                                                   | - 10                      |
| 20.                                     | Работа со слачей                                                                                                    | - 10                      |
| 20                                      | Набрать нужную сумму (например10)                                                                                                    | 10                        |
| <i>2)</i> .                             |                                                                                                    | 10                        |
| 30.                                     | Нажать клавишу «BB»                                                                                                    | 1 10                      |
| 31.                                     | Набрать вторую сумму (например20)                                                                                                    | 20                        |
| 32.                                     | Нажать клавишу «BB»                                                                                                    | 2 20                      |
| 33.                                     | Нажать клавишу «Итог»                                                                                                    | = 30                      |
| 34.                                     | Набрать сумму, получаемую от клиента (например50)                                                                                                    | Н 50                      |
| 35.                                     | Нажать «ВВ», на индикаторе показывается сумма сдачи и печатается чек                                                                                  | C 20                      |
| Закрытие смены (Z-отчет)                |                                                                                                    |                           |
| 36                                      | Перед закрытие смены нужно сделать Снятие денег. Для этого нажмите «СБ» 1                                                                             | 1 Касса                   |
| 50.                                     | перед закрытие емены, нужно еделать снятие денет. Для этого нажмите «СБ» т<br>или 2 раза пока на инликаторе не отобразится «1 Касса»                  | I Katta                   |
| 37.                                     | После этого нажать клавищу «±» 2 раза                                                                                                    | 3 Снятие                  |
| 38.                                     | Нажать клавищу «ВВ», появится общая сумма выручки за день (например 20)                                                                               | 20                        |
| 39.                                     | Нажать клавищу «ВВ» и появится запрос лля полтвержления снятия                                                                                        | Снять?                    |
| 40.                                     | Нажать клавиши «ВВ». Илет печать чека снятия                                                                                                    | 3 Снятие                  |
| 41.                                     | Далее выходим в режим «Кассир» нажав клавишу «СБ»                                                                                                    | Кассир                    |
| 42.                                     | Для выхода в режим «Администратор» нажать клавишу «+»                                                                                                 | Администратор             |
| 43.                                     | Нажать клавишу «BB»                                                                                                    | Ъ:                        |
| 44.                                     | Ввести пароль администратора (по умолчанию 000000)                                                                                                    | Ъ:****                    |
| 45.                                     | Нажать клавишу «ВВ»                                                                                                    | 1 Х-отчеты                |
| 46.                                     | Нажать клавишу «+» 1 раз                                                                                                    | 2 Конт.лен                |
| 47.                                     | Нажать клавишу «ВВ». Идет печать Конт.лен                                                                                                    | 3 Z - отчет               |
| 48.                                     | Нажать клавишу «ВВ».                                                                                                    | Закрыть смену?            |
| 49.                                     | Нажать клавишу «ВВ». Идет печать Z-отчета.                                                                                                    | 3 Z - отчет               |
| 50.                                     | Если нажать «ВВ» напишет                                                                                                    | Смена закр.               |
| 51.                                     | С СКНО можно не выволить Контрольную ленту и срязу лелять Закрытие                                                                                    |                           |
|                                         |                                                                                                    | 1                         |

| Снятие промежуточного отчета в течении лня (Х-отчета) |                                                                                                    |                 |  |
|-------------------------------------------------------|----------------------------------------------------------------------------------------------------|-----------------|--|
| 52.                                                   | Для вывода Х-отчета, нужно находится в режиме пробития чеков и на индикаторе                               | 0               |  |
| 53                                                    | Для выхода в режим «Х-отчета» нажать клавищу «СБ» 1 или 2 раза                                             | 1 Kacca         |  |
| 54.                                                   | Нажать клавищу «-»                                                                                         | 10 Х-отчет      |  |
| 55.                                                   | Нажать клавишу «ВВ». Илет печать Х-отчета.                                                                 | 10 Х-отчет      |  |
| 56.                                                   | После этого нажать клавищу «+» или «-», что бы вернутся в режим пробития                                   | 1 Kacca         |  |
|                                                       | чеков, и находите на дисплее 1Касса                                                                        |                 |  |
| 57.                                                   | Нажать клавишу «BB»                                                                                        | 0               |  |
| Возврат наличных денег                                |                                                                                                    |                 |  |
| 58.                                                   | Для Возврата, нужно находится в режиме пробития чеков и на индикаторе должно                               | 0               |  |
|                                                       | отображаться 0 или последняя пробитая сумма денег                                                          |                 |  |
| 59.                                                   | Для выхода в режим «Возврат» нажать клавишу «СБ» 1 или 2 раза                                              | 1 Kacca         |  |
| 60.                                                   | После этого нажать клавишу «+» 3 раза                                                                      | 4 Возврат       |  |
| 61.                                                   | Нажать клавишу «BB»                                                                                        | 0               |  |
| 62.                                                   | Набрать нужную сумму (например10)                                                                          | 10              |  |
| 63.                                                   | Нажать клавишу «BB»                                                                                        | = 10            |  |
| 64.                                                   | Нажать клавишу «ВВ». Идет печать чека возврата                                                             | = 10            |  |
| 65.                                                   | Нажать клавишу «СБ» 2 раза                                                                                 | 4 Возврат       |  |
| 66.                                                   | После этого нажать клавишу «+» или «-», что бы вернутся в режим пробития                                   | 1 Kacca         |  |
| ( <b>7</b>                                            | Чеков, и находите на дисплее ткасса                                                                        | 0               |  |
| 67.                                                   | нажать клавишу «ВВ»                                                                                        | 0               |  |
|                                                       | Возврат оезналичных денег                                                                                  | 0               |  |
| 68.                                                   | Для Возврата, нужно находится в режиме прооития чеков и на индикаторе должно                               | U               |  |
| 60                                                    | Пля рыхода в режим (Возврать) нажать клавищи (СБ.) 1 или 2 раза                                            | 1 Kacca         |  |
| <u> </u>                                              | После этого нажать кларини и и з раза                                                                      | А Возврат       |  |
| 70.                                                   |                                                                                                    | 4 D03Bpa1       |  |
| 71.                                                   |                                                                                                    | 10              |  |
| 72.                                                   | Набрать нужную сумму (папримерто)                                                                          | - 10            |  |
| 73.                                                   |                                                                                                    | = 10<br>E 10    |  |
| 74.                                                   | Пажаль клавишу «•»                                                                                         | Б 10<br>Г 10    |  |
| 75.                                                   | Пажать клавишу «ББ». Идет печать чека возврата                                                             | B 10            |  |
| 70.                                                   |                                                                                                    | 4 Bo3Bpar       |  |
| 77.                                                   | чеков, и находите на дисплее 1Касса                                                                        | 1 касса         |  |
| 78.                                                   | Нажать клавишу «BB»                                                                                        | 0               |  |
| Аннулирование неправильно пробитого чека              |                                                                                                    |                 |  |
| 70                                                    | Для Аннулирования, нужно находится в режиме пробития чеков и на индикаторе                                 | 0               |  |
| 1).                                                   | должно отображаться 0 или последняя пробитая сумма денег                                                   |                 |  |
| 80.                                                   | Для выхода в режим «Аннулирование» нажать клавишу «СБ» 1 или 2 раза                                        | 1 Kacca         |  |
| 81.                                                   | После этого нажать клавишу «+» 4 раза                                                                      | 5 Аннулир.      |  |
| 82.                                                   | Нажать клавишу «ВВ», на дисплее будет номер последней продажи.                                             | Продажа 000005  |  |
| 83.                                                   | Кнопками «+» и «-» находим номер продажи, чтобы аннулировать. Выбираю, например, <b>000004</b>             | Продажа 000004  |  |
| 84.                                                   | Нажать клавишу «ВВ»                                                                                        | Аннулировать?   |  |
| 85.                                                   | Нажать клавишу «ВВ». Идет печать чека аннулирования                                                        | б Аннулирование |  |
| 86.                                                   | После этого нажать клавишу «+» или «-», что бы вернутся в режим пробития накор и изходите на лисцие 1Косса | 1 Kacca         |  |
| 07                                                    | чеков, и налодите на дисплее ткасса Ножат, кларищи «ВВ»                                                    | 0               |  |
| ð/.                                                   | пажать кларишу «ОО»                                                                                        | U               |  |

Телефоны ЦТО «Рамок»: тел. 8-017-322-24-00, 8-029-150-20-47